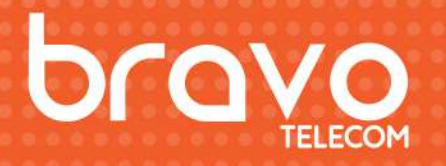

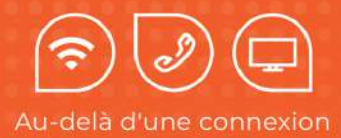

# Guide d'utilisation

bravotv

Bravo Telecom, 6001 Rue Jean Talon Est,St. Leonard, Quebec H1S 1M5

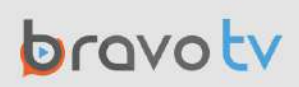

### Introduction

Avant de commencer la configuration de votre Chromecast avec Google TV, prenez un moment pour vérifier le contenu de la boîte et vous assurer que vous disposez des éléments nécessaires pour une installation sans accroc.

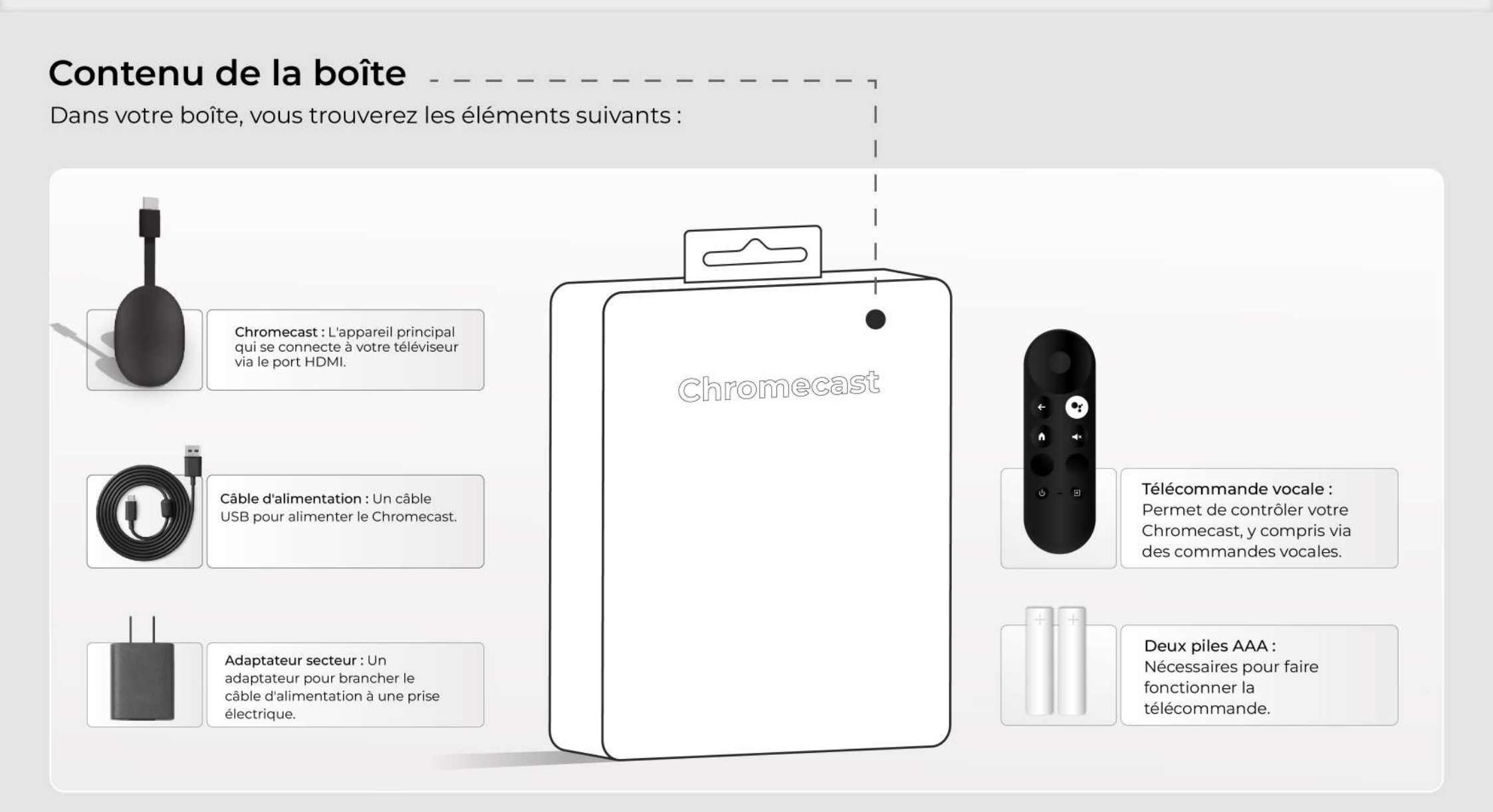

### **Pré-requis**

Pour une configuration réussie, assurez-vous de disposer des éléments suivants :

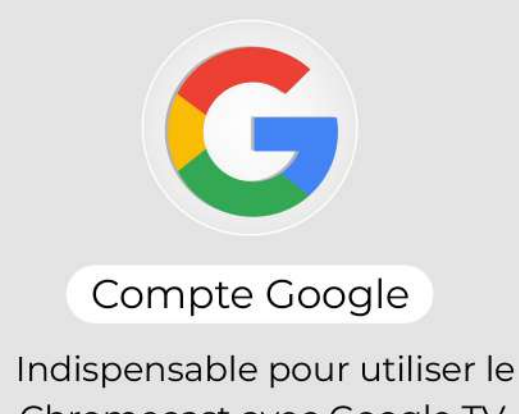

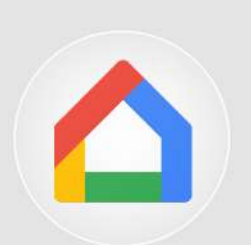

### Application Google Home

Disponible sur Google Play ou l'Apple App Store,

### **Préparation et Configuration Initiale**

Après avoir vérifié le contenu de la boîte et rassemblé tous les éléments nécessaires, suivez ces étapes pour configurer votre Chromecast avec Google TV.

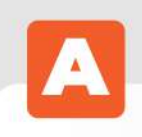

### Préparation de la télécommande

Commencez par préparer votre télécommande pour l'utilisation :

#### Insertion des piles :

Insérez les deux piles AAA fournies dans la télécommande en ouvrant le compartiment situé à l'arrière de celle-ci.

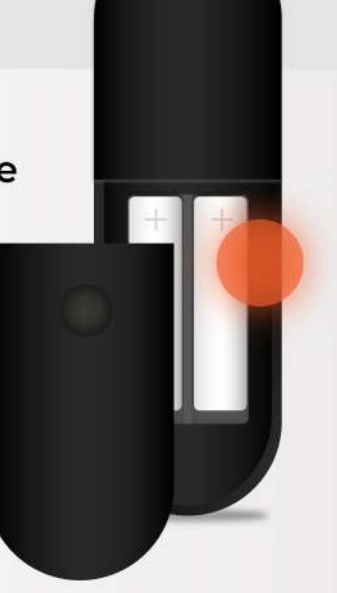

## 3

### **Branchement du Chromecast**

Ensuite, connectez votre Chromecast à votre téléviseur et à une source d'alimentation :

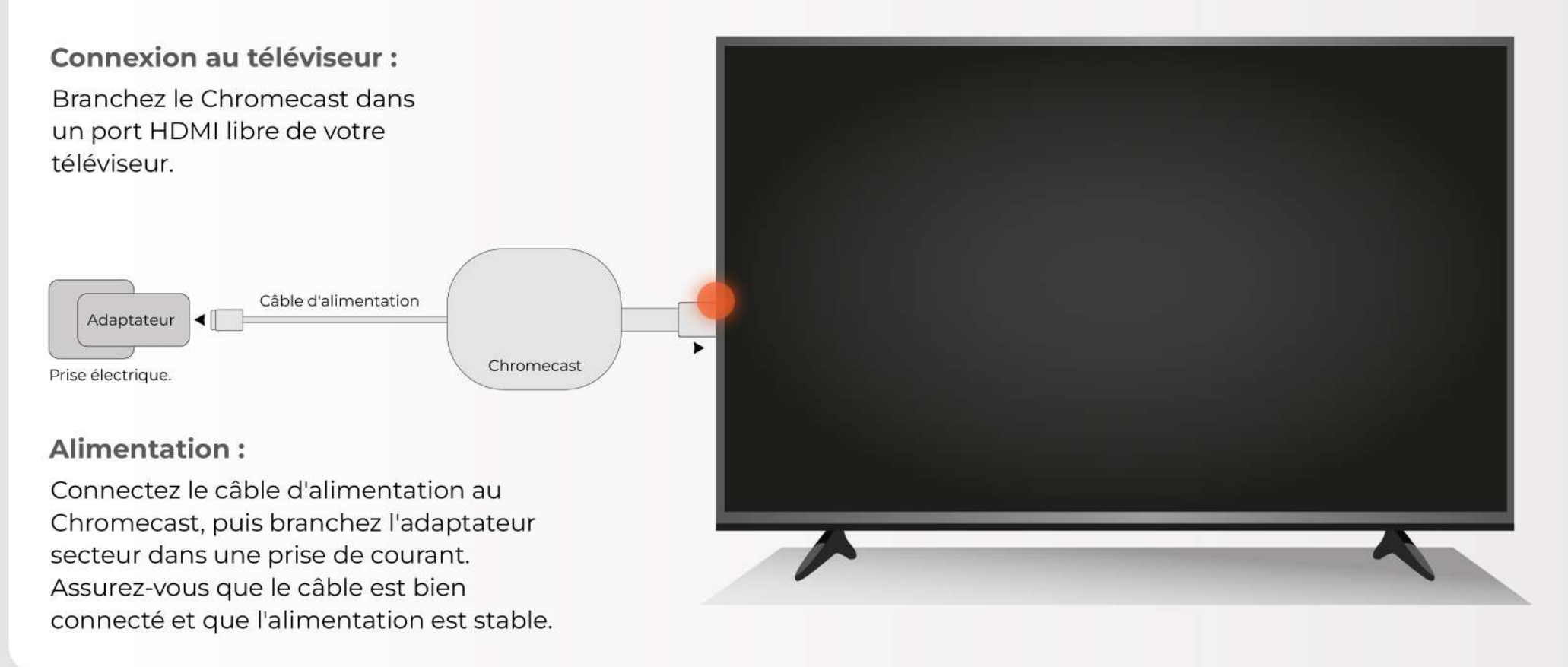

### Allumage du téléviseur

Pour continuer, vous devez allumer votre téléviseur et sélectionner l'entrée correcte :

### Sélection de l'entrée HDMI :

Branchez le Chromecast dans un port HDMI libre de votre téléviseur.

# Ξ

### Utilisation de la télécommande

Vous utiliserez les boutons de navigation et de sélection pour choisir vos options lors de la configuration.

les boutons de navigation

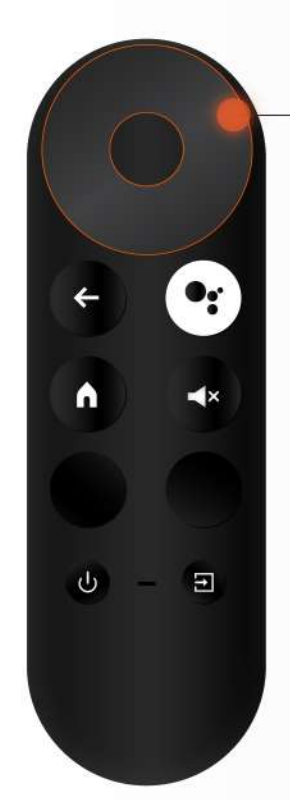

| Ensuite, se | électior | nne ta lai | ngue |
|-------------|----------|------------|------|
| préférée r  | our cor  | ntinuer.   |      |

| - |
|---|

### Appairage de la télécommande

Si votre télécommande n'est pas encore appariée, suivez ces étapes pour la synchroniser avec votre Chromecast:

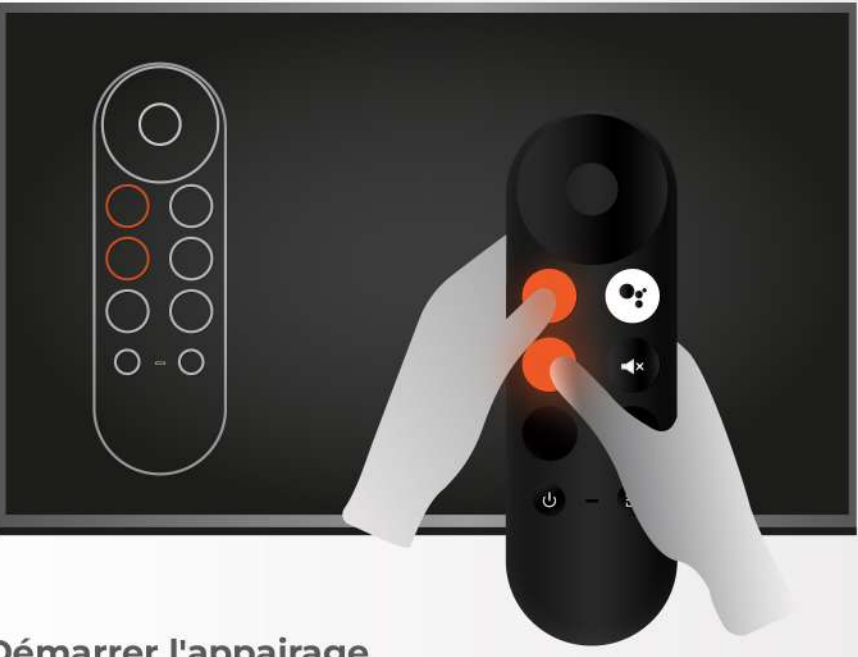

### Démarrer l'appairage

Si le message « Commencer l'appairage » apparaît sur l'écran de votre téléviseur, appuyez simultanément sur les touches Retour et Accueil de votre télécommande.

Maintenez-les enfoncées jusqu'à ce qu'une lumière clignote sur la télécommande. Relâchez ensuite les touches une fois la lumière visible. La télécommande sera alors connectée au Chromecast, prête à être utilisée pour le reste de la configuration.

| e, sélectionne ta langue | Wolcomo |           |
|--------------------------|---------|-----------|
| ée pour continuer.       | welcome | Afrikaans |
|                          |         | Català    |
|                          |         | Čeština   |
|                          |         | Dansk     |
|                          |         | Dutch     |

### **Configuration de votre Chromecast**

Maintenant que votre Chromecast est branché à la télévision et que la télécommande est appariée, suivez ces étapes pour finaliser la configuration directement sur votre téléviseur.

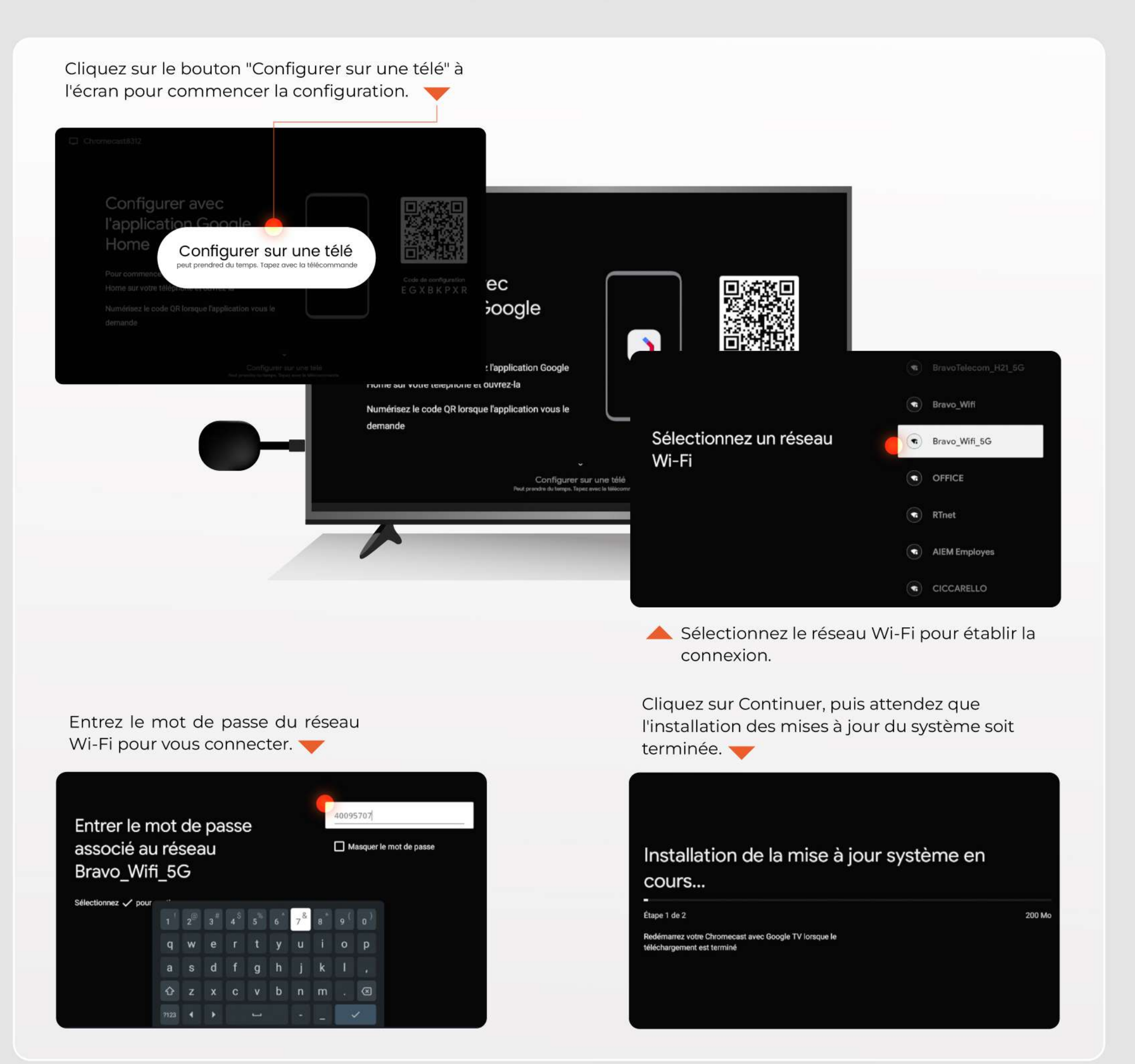

Créez un compte Google si vous n'en avez pas encore. Si vous avez déjà un compte Google, vous pouvez simplement entrer vos identifiants pour vous connecter. 🗡

| Google                      |       |         |  |
|-----------------------------|-------|---------|--|
| Connexion                   |       |         |  |
| Utilisez votre compte Go    | oogle |         |  |
| Courriel ou téléphone       |       |         |  |
| Adresse de courriel oubliée | 2?    |         |  |
|                             |       |         |  |
| Créer un compte             |       | Sulvant |  |
|                             |       |         |  |
|                             |       |         |  |

Entrez votre nom et prénom pour créer un nouveau compte Google.

| Créer un co                 | mote Google  |  |
|-----------------------------|--------------|--|
| Entrez votre nom            | inple coogie |  |
| - Prénom                    |              |  |
| Nom de familie (facu<br>Van | uatif)       |  |
|                             |              |  |

Créez un mot de passe pour sécuriser votre compte.

Créez un mot de passe fort avec un mélange de lettres, de chiffres

Google

et de symboles

Nancy9627

Afficher le mot de passe

Créez un mot de passe fort

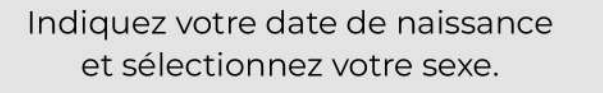

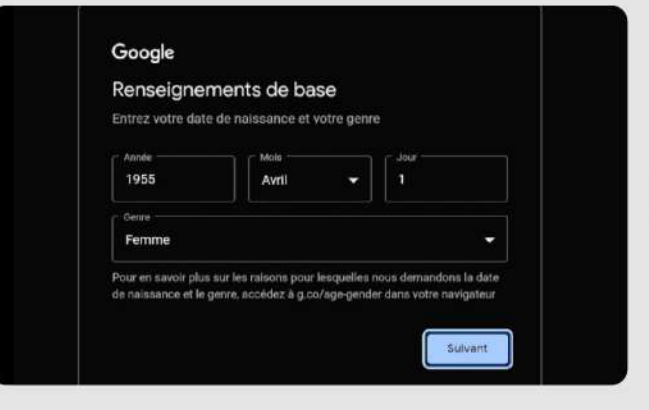

Cliquez sur Ignorer si vous souhaitez passer cette étape.

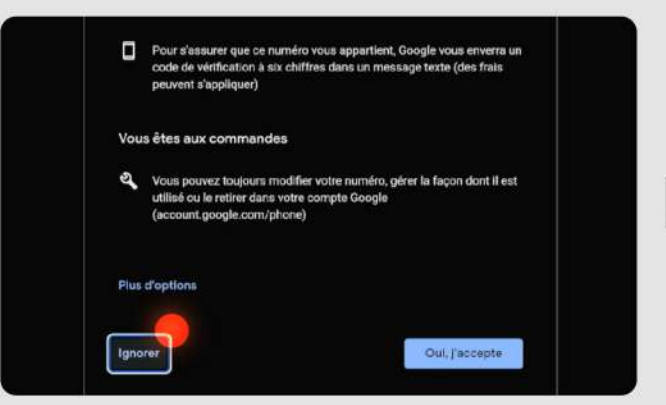

### Cliquez sur Afficher plus pour voir davantage d'informations.

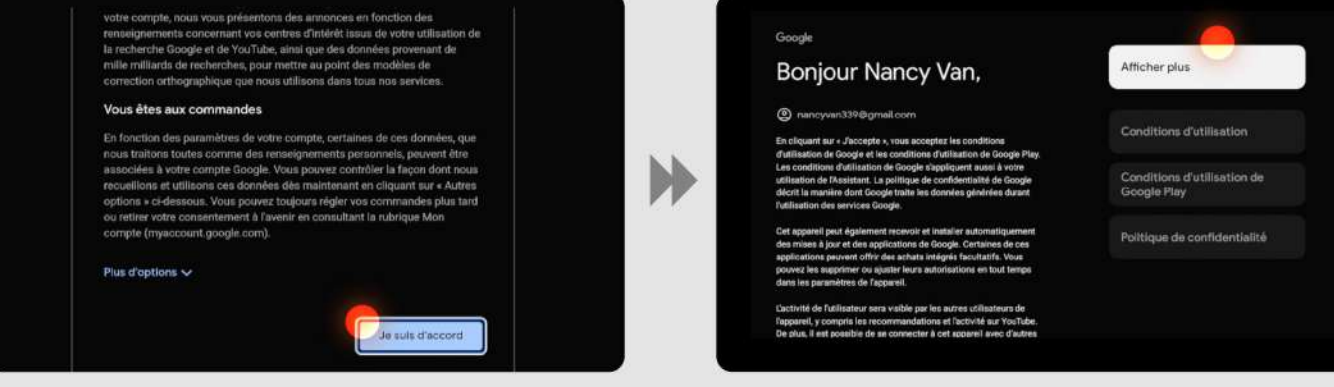

Choisissez votre adresse Gmail pour continuer.

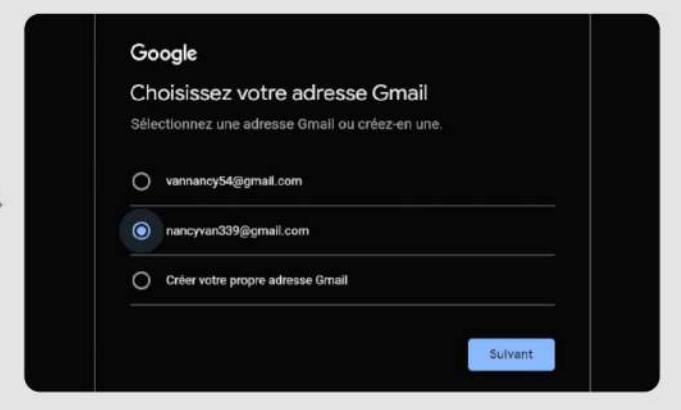

Cliquez sur Suivant pour continuer.

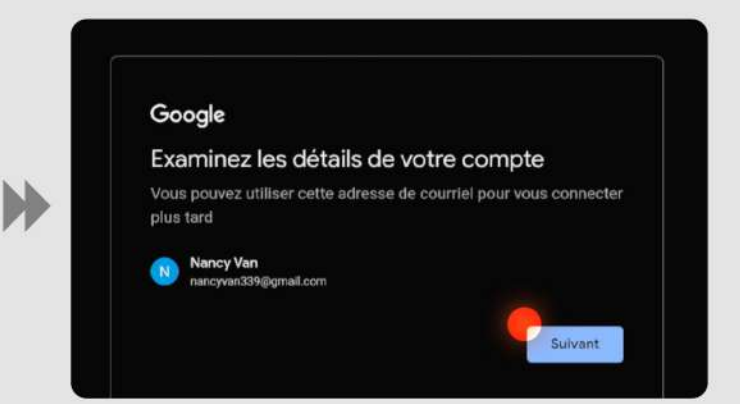

Cliquez sur Accepter encore une fois.

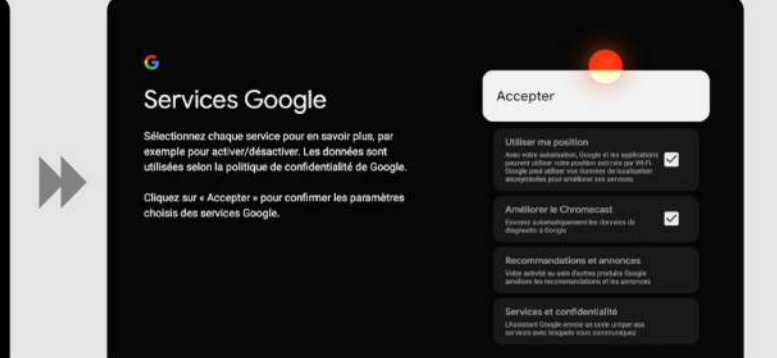

Cliquez sur Je suis d'accord pour accepter les conditions.

Sulvant

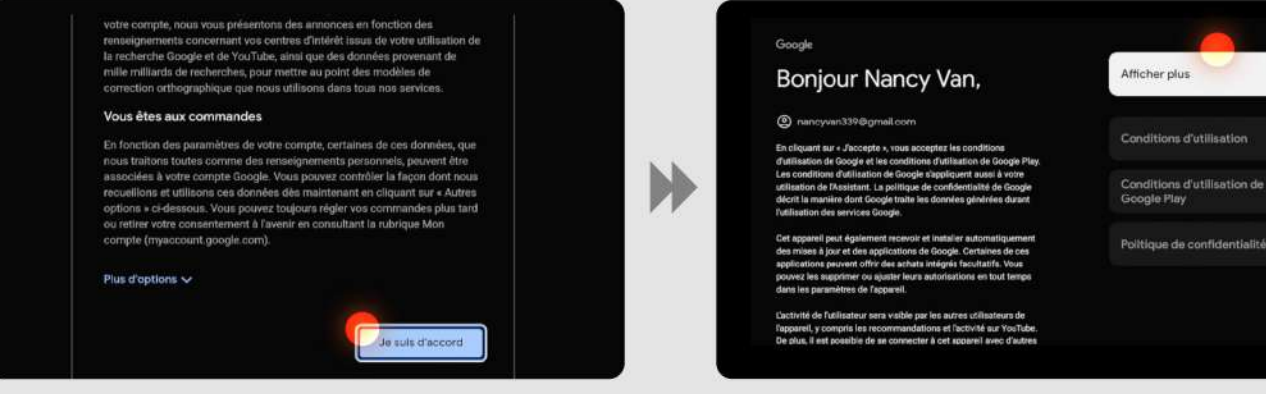

Cliquez sur Non merci pour ne pas recevoir de notifications.

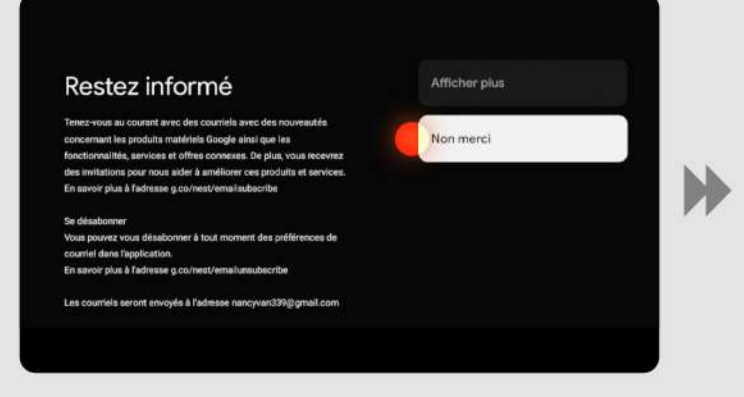

#### Sélectionnez la pièce "Salon" pour compléter la configuration.

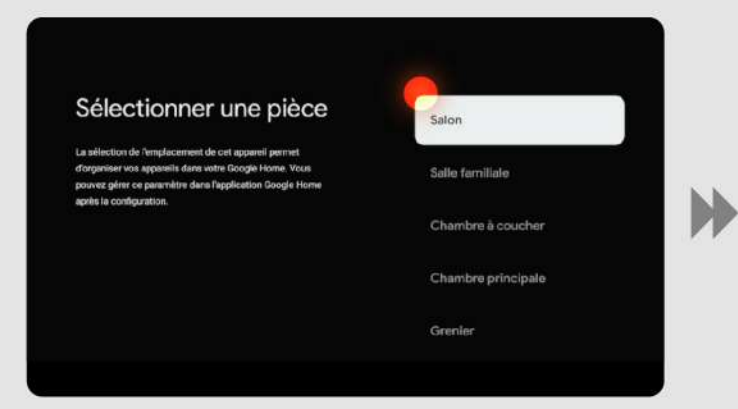

Veuillez patienter pendant que la

configuration se termine.

Pour utiliser l'Assistant Google, cliquez sur Activer.

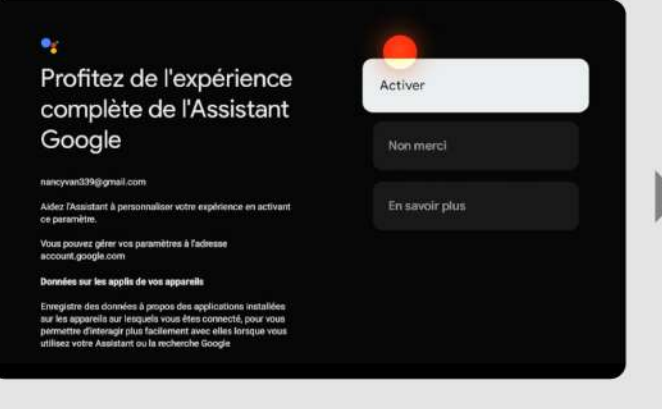

### Confirmez vos choix pour finaliser la configuration.

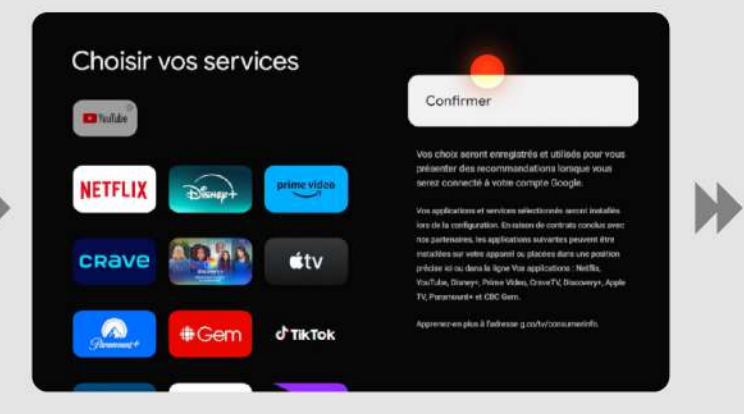

Votre Chromecast avec Google TV est prêt. Cliquez sur Commencer à explorer pour débuter l'utilisation.

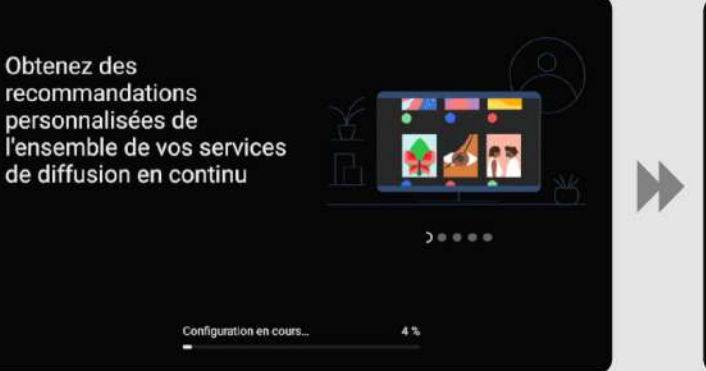

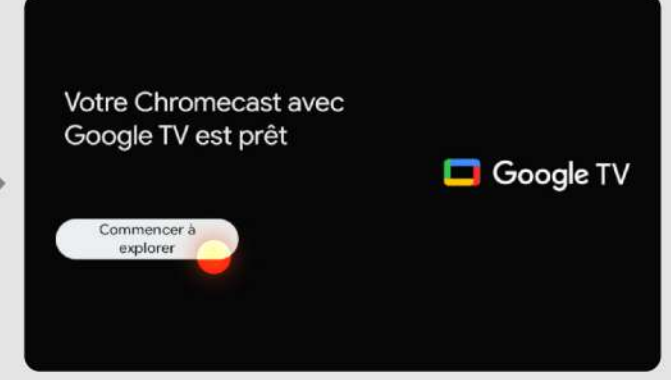

Cliquez sur Autoriser pour permettre la recherche dans toutes vos applications Google.

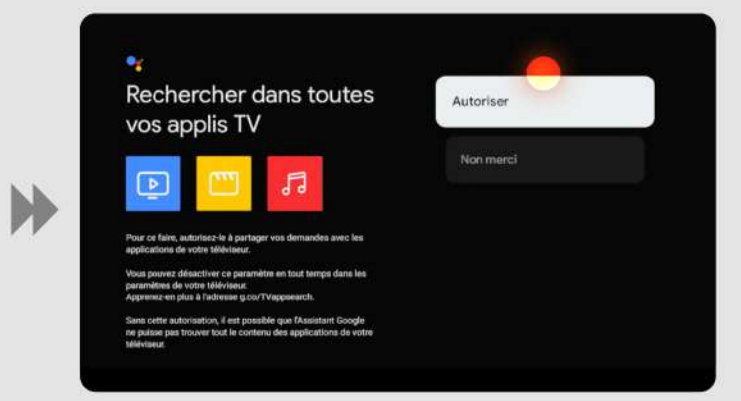

### Cliquez sur Pas maintenant pour revenir à cette étape plus tard.

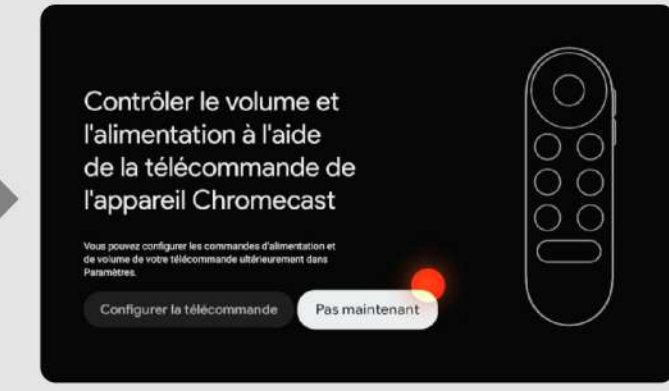

### **Finalisation de la Configuration**

Cliquez sur Tous les paramètres dans le menu principal pour accéder aux options

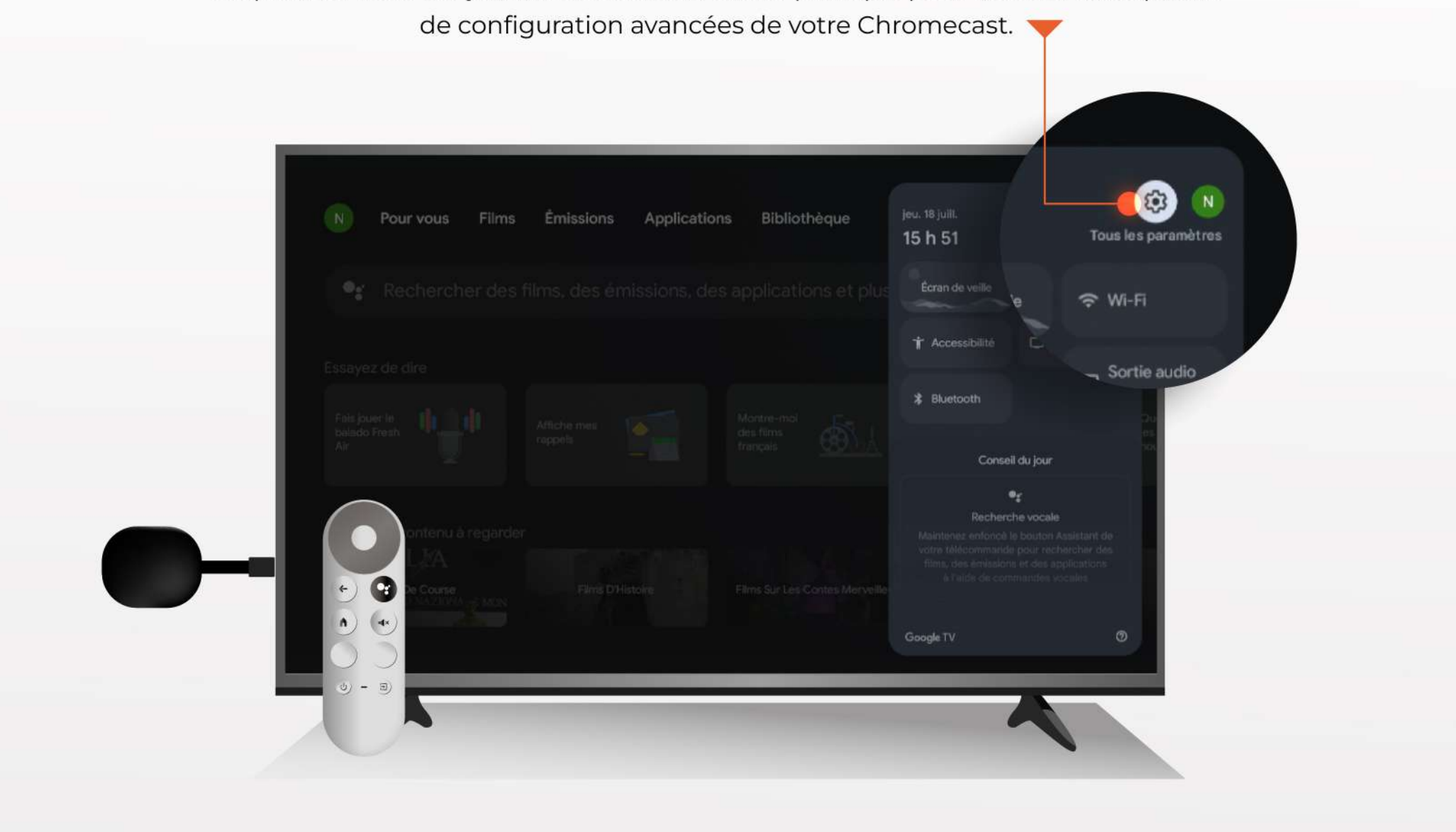

Accédez à **télécommande et accessoires** pour gérer les paramètres relatifs à votre télécommande et à d'autres accessoires connectés.

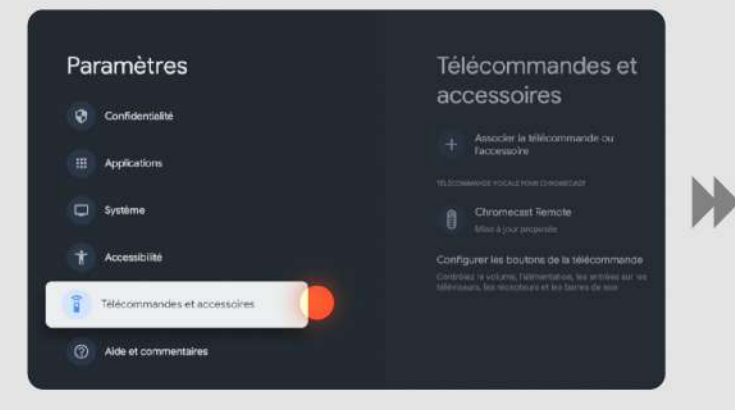

Appuyez sur **Continuer** pour poursuivre le processus de mise à jour et passer à l'étape suivante. Sélectionnez **Chromecast Remote** dans la liste des télécommandes détectées pour configurer votre télécommande spécifique.

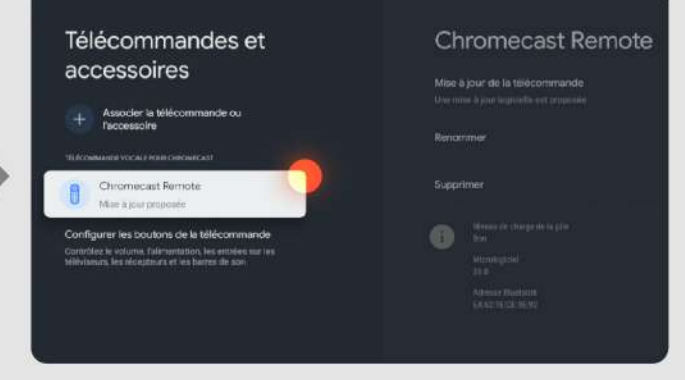

Attendez que la mise à jour de la télécommande soit terminée. Cela peut prendre quelques instants.

Cliquez sur **Mise à jour de la télécommande** pour vous assurer que votre télécommande est à jour avec le dernier logiciel disponible.

| Ch                 | romecast Remote                                             |  |
|--------------------|-------------------------------------------------------------|--|
| Mise a<br>Line mis | jour de la télecommande<br>e à jour logicialle est proposée |  |
| Renor              | nmer                                                        |  |
| Suppr              | imer                                                        |  |
| 0                  | Niverau de charge de la pile<br>Ban                         |  |
|                    | Monilogiciel<br>26.0                                        |  |
|                    | Admisse Martsorh<br>64/52 16:12 96:92                       |  |
|                    |                                                             |  |

Configurez **les boutons de la télécommande** en suivant les instructions à l'écran pour personnaliser les fonctions selon vos préférences.

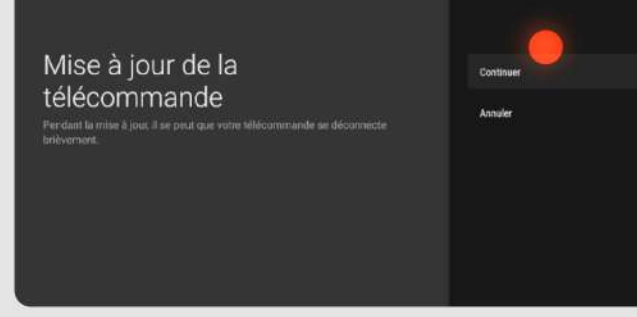

### Mise à jour de la télécommande Pendant le mise à jour, il se peut que votre télécommande se déconnecte brièvement. \_\_\_\_\_

<section-header>

Cliquez sur **Contrôle de volume** pour paramétrer les réglages de volume de votre téléviseur à l'aide de la télécommande. Sélectionnez **Chromecast** pour associer les réglages de contrôle de volume à votre appareil Chromecast et finaliser la configuration.

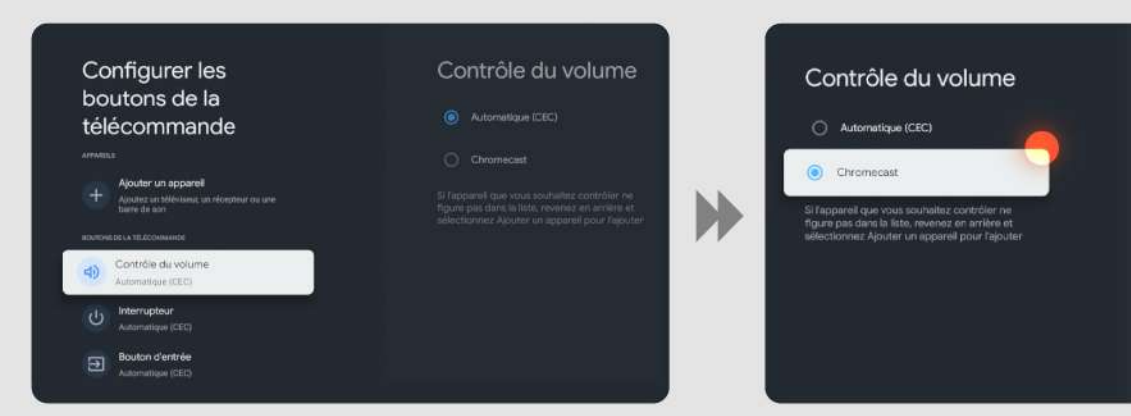

.

### L'application

A- Installation de Bravo TV

Naviguez vers le magasin d'applications.

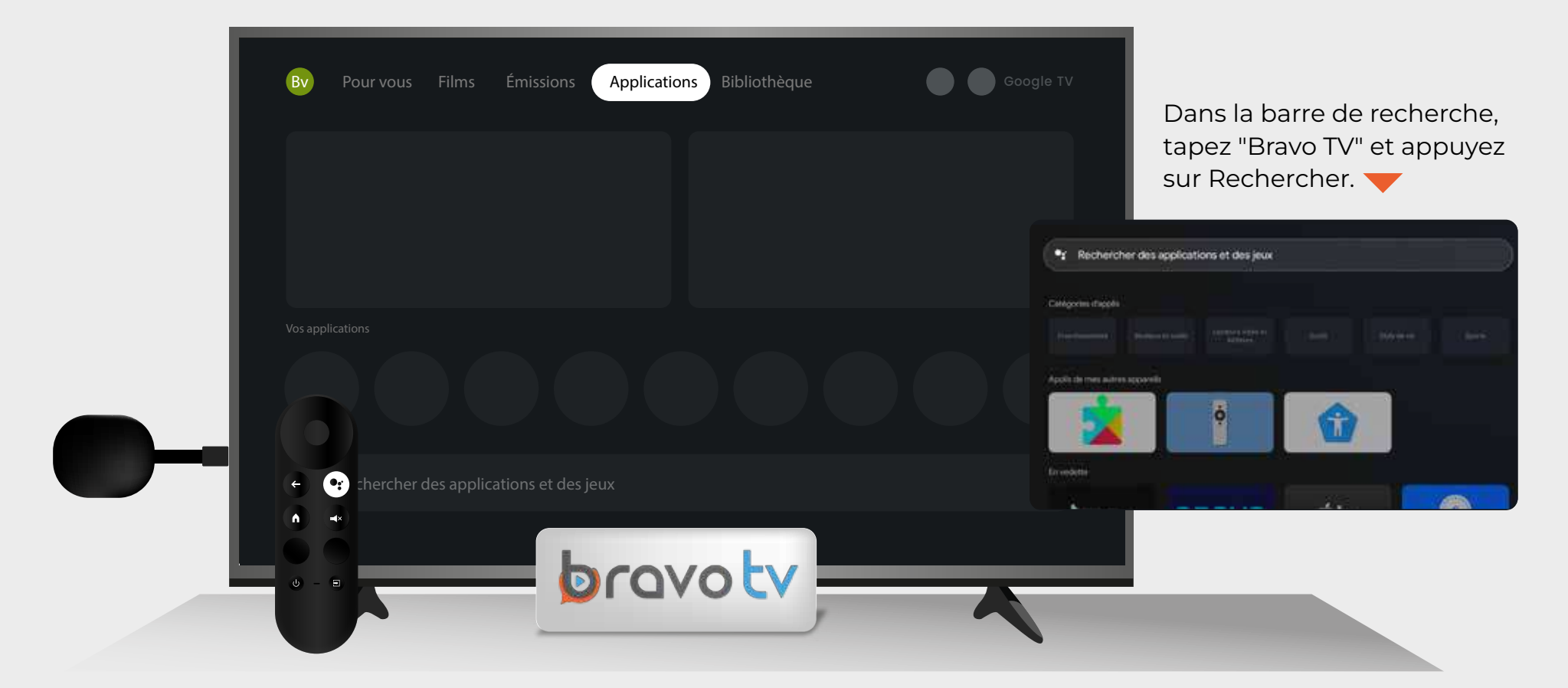

Dans les résultats de recherche, sélectionnez l'application Bravo TV. Appuyez sur le bouton Installer pour télécharger et installer l'application.

brovoty

Une fois l'installation terminée, ouvrez l'application

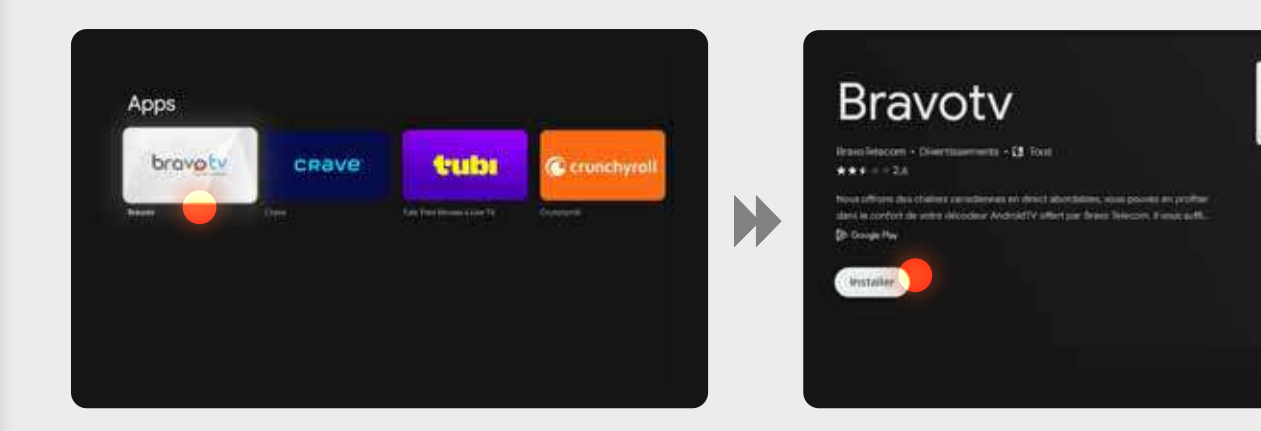

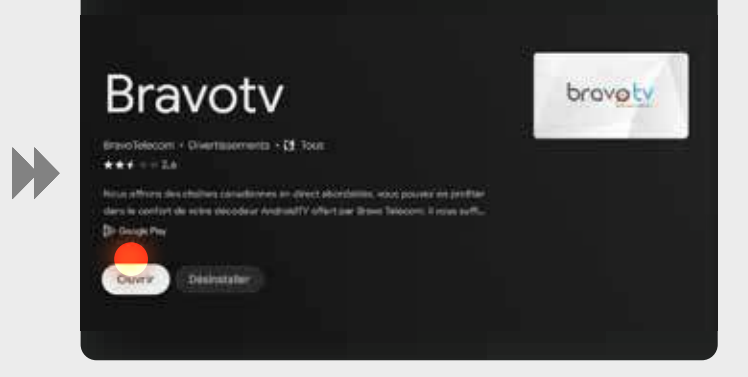

### **B-Authentification**

Cliquez sur Connexion pour accéder à votre compte Bravo TV.

|                         | English |
|-------------------------|---------|
| Sign In                 |         |
| Username or Email       |         |
| Enter Username or Email |         |
| Password                |         |
| Enter Password          |         |
|                         |         |
| Sign In                 |         |
|                         |         |
| Forgot your password ?  |         |
|                         |         |
|                         |         |
|                         |         |

Entrez votre n**om d'utilisateur** et votre **mot de passe,** qui vous ont été <u>envoyés par email après l'activation de votre service.</u>

|   | 2.10.1301 | h d'utile | sateur | an Keisu | nail |     |   |      |        |       |      |          |              |   |    |     |    |    |     |  |
|---|-----------|-----------|--------|----------|------|-----|---|------|--------|-------|------|----------|--------------|---|----|-----|----|----|-----|--|
|   | -         | -         |        |          |      |     |   |      |        |       |      |          |              |   |    |     |    |    |     |  |
|   |           |           |        |          |      |     |   |      |        |       | le m | ot cie p | 9094.        |   |    |     |    |    |     |  |
| 1 | 2         | 8         | 4      | 5        | 6    | 2   | 8 | 9    | 0      | 0     |      |          |              |   |    |     |    |    |     |  |
| 1 | b         | •         | đ      |          |      | 9   | h | 1    | ыЙ.    | 1#\$  |      |          |              |   |    |     |    |    |     |  |
| ĸ | â         | e me      | -      | •        | - po | ्यः |   | 5.65 | - 10   | 0     | Ť    | 2        | 1            | 4 |    | •   |    | 1  | •   |  |
|   |           |           |        |          |      |     |   |      |        |       | 1    | i bi     | •            | đ | •  | 191 | 9  | 12 | ЩЦ. |  |
| u |           |           | ×      | Y        | ्षः  | •   |   |      |        | Ŷ     | *    |          | : <b>m</b> : | - |    |     | -9 | •  |     |  |
|   | Eff       | cer       |        |          |      |     |   |      | Sourne | ottre |      |          |              |   | ¥. |     |    |    |     |  |

Cliquez sur **Accepter** pour accepter les termes et profitez pleinement de Bravo TV.

#### C- Votre Menu Bravo TV

1 - La télé

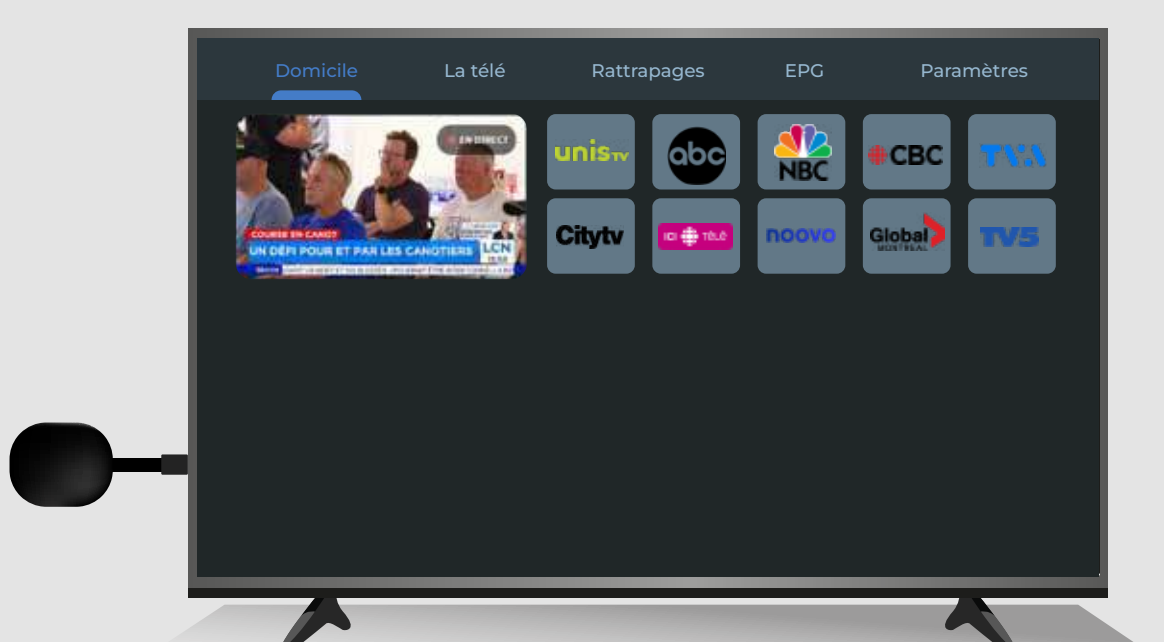

Pour accéder à l'ensemble des chaînes disponibles dans votre forfait, naviguez sous la rubrique "la télé".

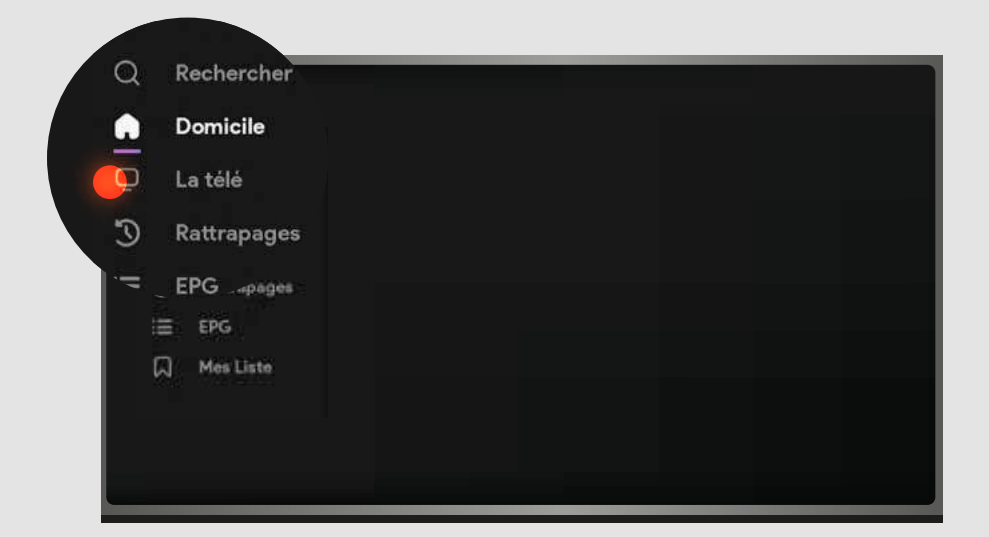

#### 2 - Rattrapages

Accédez à la section **Rattrapage** pour retrouver tous les contenus enregistrés automatiquement par l'enregistreur intelligent.

| Q | Rechercher |  |
|---|------------|--|
| â | Domicile   |  |
| Ō | La télé    |  |
| 3 | Rattrapage |  |
|   | EPG        |  |
|   | Mes Liste  |  |
|   |            |  |
|   |            |  |

Commencez par choisir la chaîne. Ensuite, sélectionnez la date. Enfin, choisissez le programme spécifique que vous souhaitez regarder. Vous pourrez ainsi profiter de vos émissions préférées.

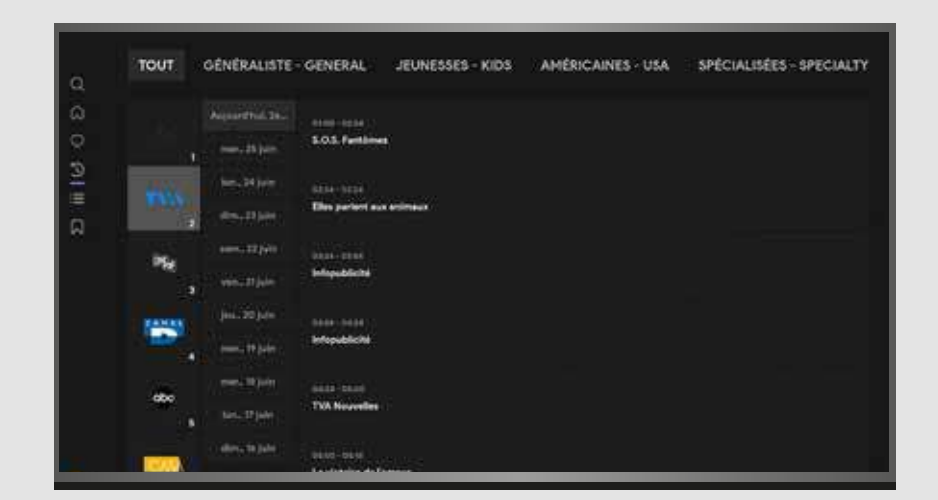

Pour les sélectionner, il suffit de choisir la catégorie qui vous intéresse et de cliquer sur "OK". Ensuite, utilisez les flèches de la télécommande pour diriger le curseur et sélectionner la chaîne souhaitée.

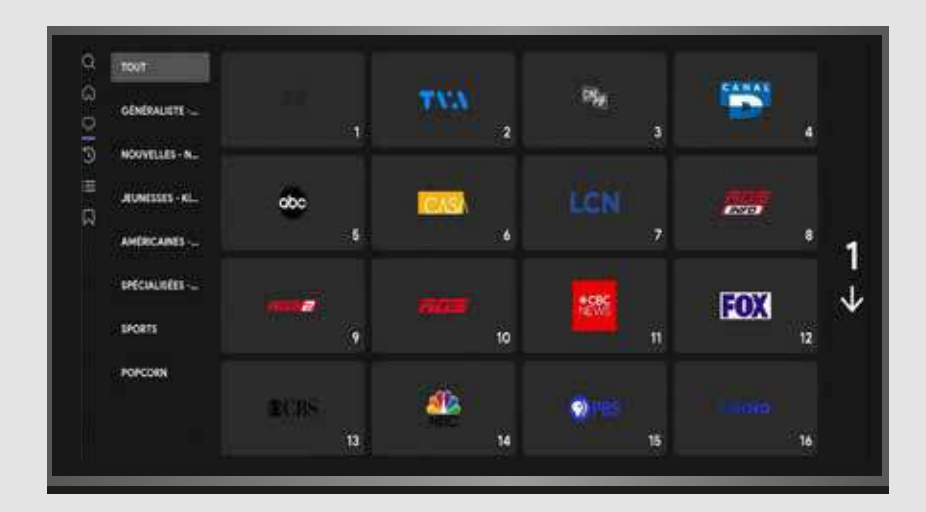

Vous pouvez explorer tous les enregistrements disponibles par chaîne, par date et par émission.

| ٩        | тоит          | GÉNÉRALISTE                    | GENERAL                        | JEUNESSES - KIDS | AMÉRICAINES - USA | SPECIALISÉES - SPECIALTY |
|----------|---------------|--------------------------------|--------------------------------|------------------|-------------------|--------------------------|
| 8 D      | 74            | Account Published              | inni mui<br>Rideoloo           |                  |                   |                          |
| 2 # I (0 | TWA           | MALTA DAN<br>MALTA DAN         | onos - maio<br>Rossi Satter le | grand duel       |                   |                          |
|          | ×.            | unn, 22 jun<br>unn, 21 jun     | Le fanctuaire                  |                  |                   |                          |
|          | 167           | jana, 20 jula<br>anan, 19 jula | inen-neni<br>Pastyeint         |                  |                   |                          |
|          | . obc<br>1    |                                | Name diter                     | i.               |                   |                          |
|          | (and a second | des table                      | 0414-0424                      |                  |                   |                          |

Naviguez entre vos enregistrements facilement : en haut à gauche, l'émission en cours est indiquée (ex. 12 h 30 - 13 h).

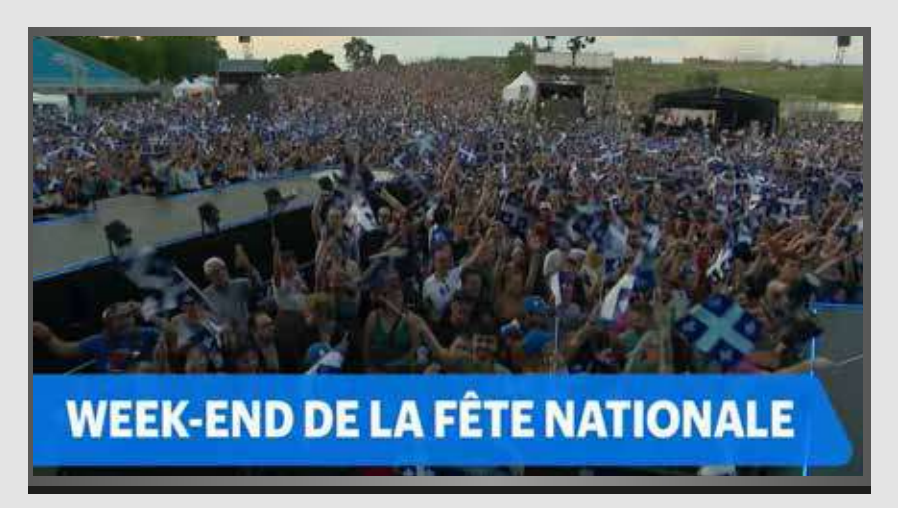

Pour avancer ou reculer pendant une émission en mode catchup, cliquez simplement sur 'OK'. Vous pourrez ensuite déplacer le curseur vers la droite ou la gauche, comme montré sur l'image.

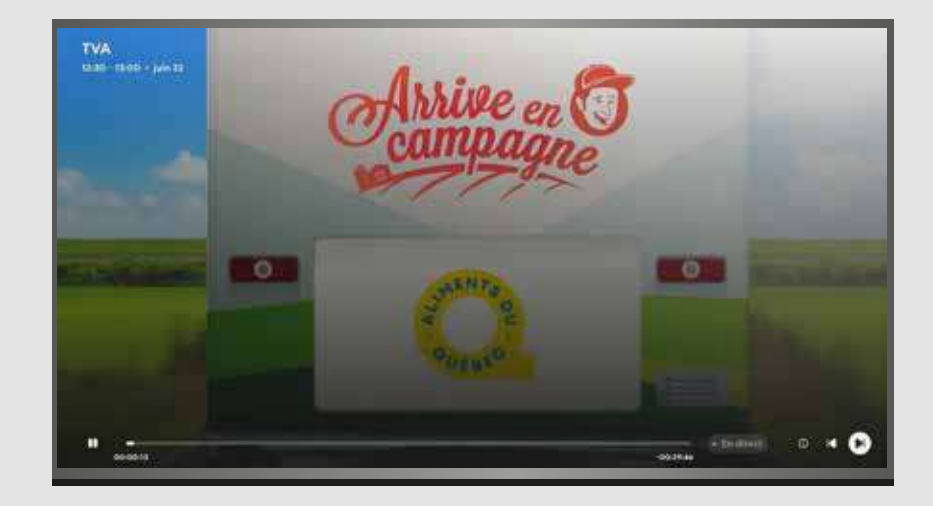

Pour avancer ou reculer pendant l'émission que vous regardez en catchup, il suffit de cliquer sur "OK". Ensuite, vous pouvez déplacer le curseur vers la droite ou la gauche, comme illustré dans la photo

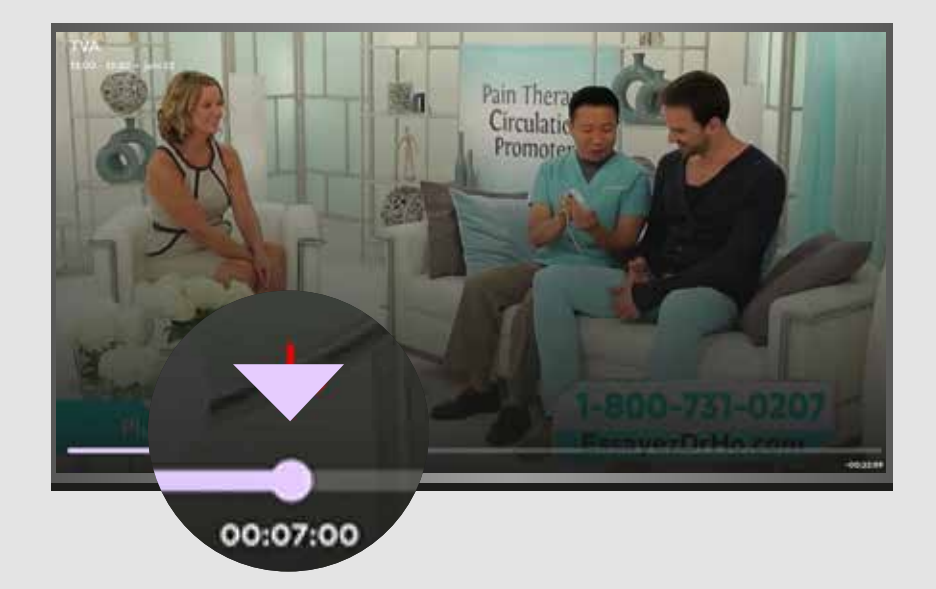

Pour sortir, il suffit de cliquer sur la flèche de retour (back) de la télécommande.

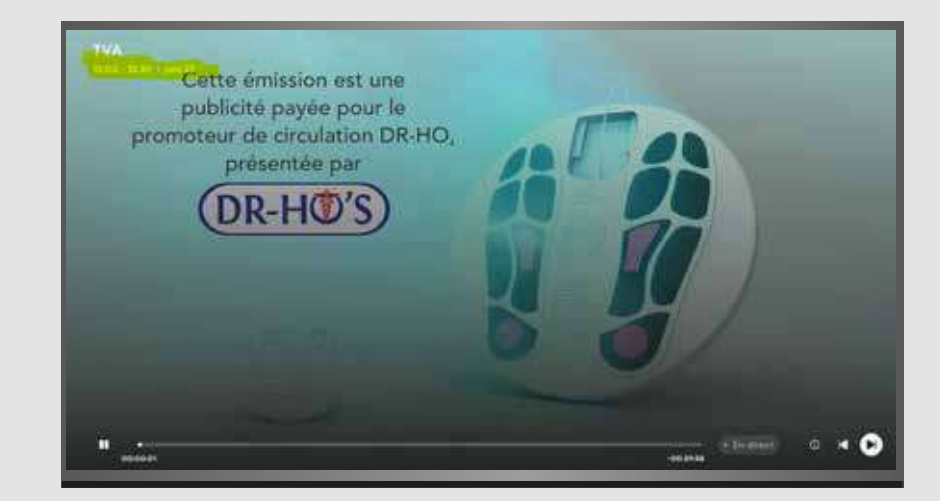

Pour sortir, il suffit de cliquer sur la flèche de retour (back) de la télécommande.

|          | Q Rechercher             | 11 14 14 | Ar niike | THINESSER - KIDS | AMÉRICAINES - USA | SPÉCIA   | ALISÉES |                        |                              |      |                                |               |
|----------|--------------------------|----------|----------|------------------|-------------------|----------|---------|------------------------|------------------------------|------|--------------------------------|---------------|
| Q        | Rechercher               |          |          |                  |                   |          |         |                        |                              |      |                                |               |
| ଇ        | Domicil <del>e</del> aes |          |          |                  |                   |          |         |                        |                              |      |                                |               |
| Q        | La télé                  |          |          |                  |                   |          | TOUT    | GENERALISTE - GENER    | II. NOIVELLES- NE            | ws . | EUNESSES - KIDS                | AMÉRICAINE    |
| <u>D</u> | Rattrapages              |          |          |                  |                   | 0.0      |         | D Research             |                              |      |                                |               |
| :=       | EPG                      |          |          |                  |                   | 19<br>11 | 6.em    |                        | (100)                        |      | <del>a</del> t.                |               |
|          | Mes Liste                |          |          |                  |                   | .w       |         | Ça c'est drôle l       | i i ii)<br>Çe c'est drille ( |      | Reference                      | P 198<br>Rids |
|          |                          |          |          |                  |                   |          | TWO     | Arvide bissextile      |                              |      | niconstitutes<br>Infoguabilité | Les           |
|          |                          |          |          |                  |                   |          | *,      | Les rols de Les Veges  |                              |      | Cealno                         |               |
|          | · · · · ·                |          |          |                  |                   | ©.       | -       | Fire country - pompler | s sur appel                  |      | En quite de preuver            | Can           |
|          | Paramètres               |          |          |                  |                   |          |         |                        |                              |      |                                |               |
|          |                          |          |          |                  |                   |          |         |                        |                              |      |                                |               |
|          |                          |          |          |                  |                   |          |         |                        |                              |      |                                |               |

En sélectionnant EPG, accédez aux programmes de toutes les chaînes.

### 4- Autres fonctionnalités

### 🛨 4-1 Favoris

En accédant à une chaîne et en cliquant sur le bouton **retour**, vous avez la possibilité d'ajouter cette chaîne à vos favoris.

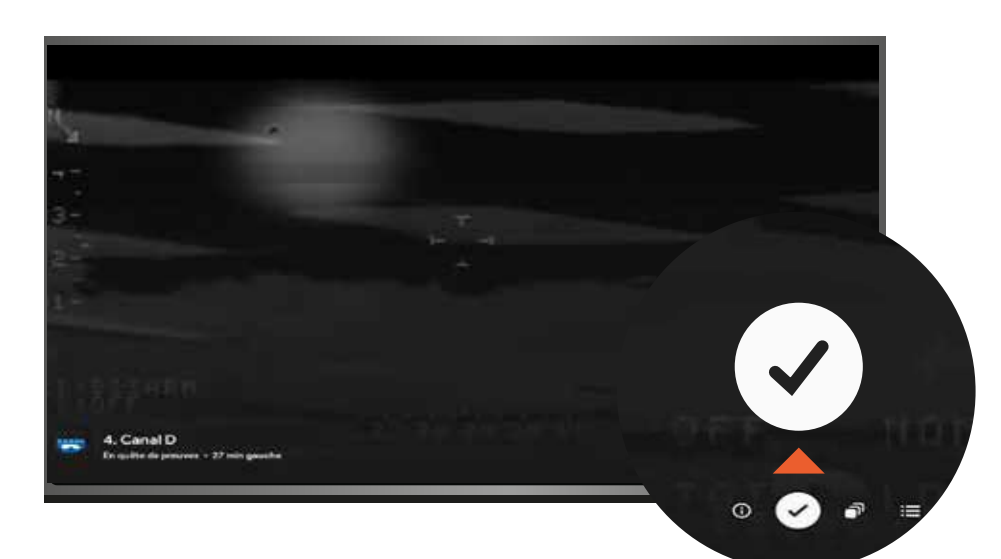

Pour la retirer des favoris, il suffit de cliquer sur le symbole  $\checkmark$  et la chaîne sera retirée.

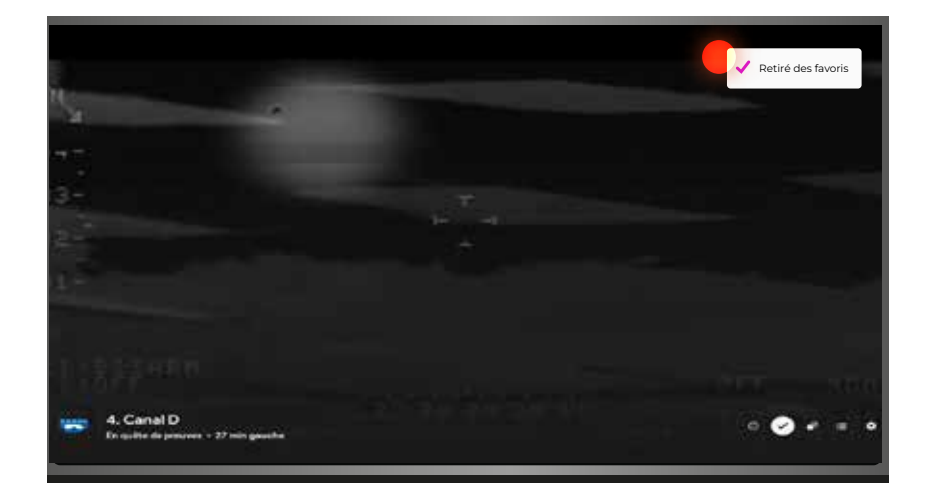

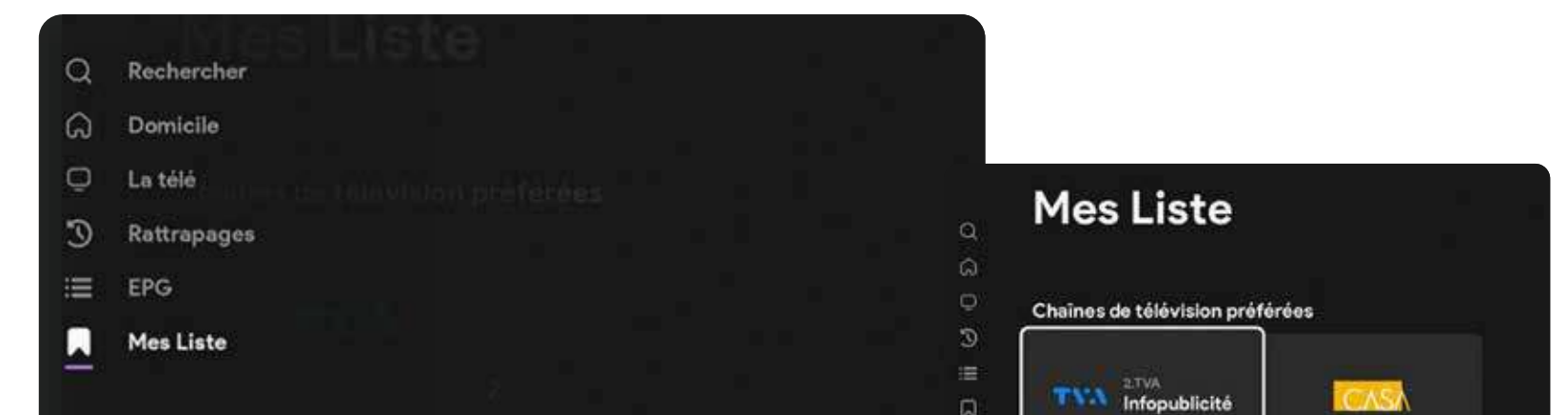

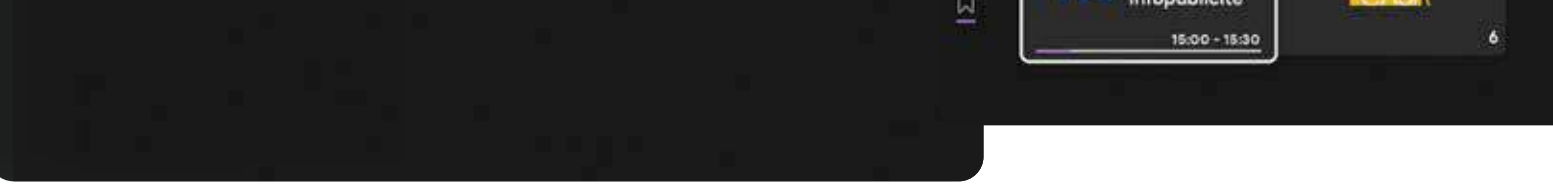

Pour accéder à vos favoris, rendez-vous dans la rubrique 'Mes listes'

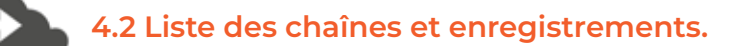

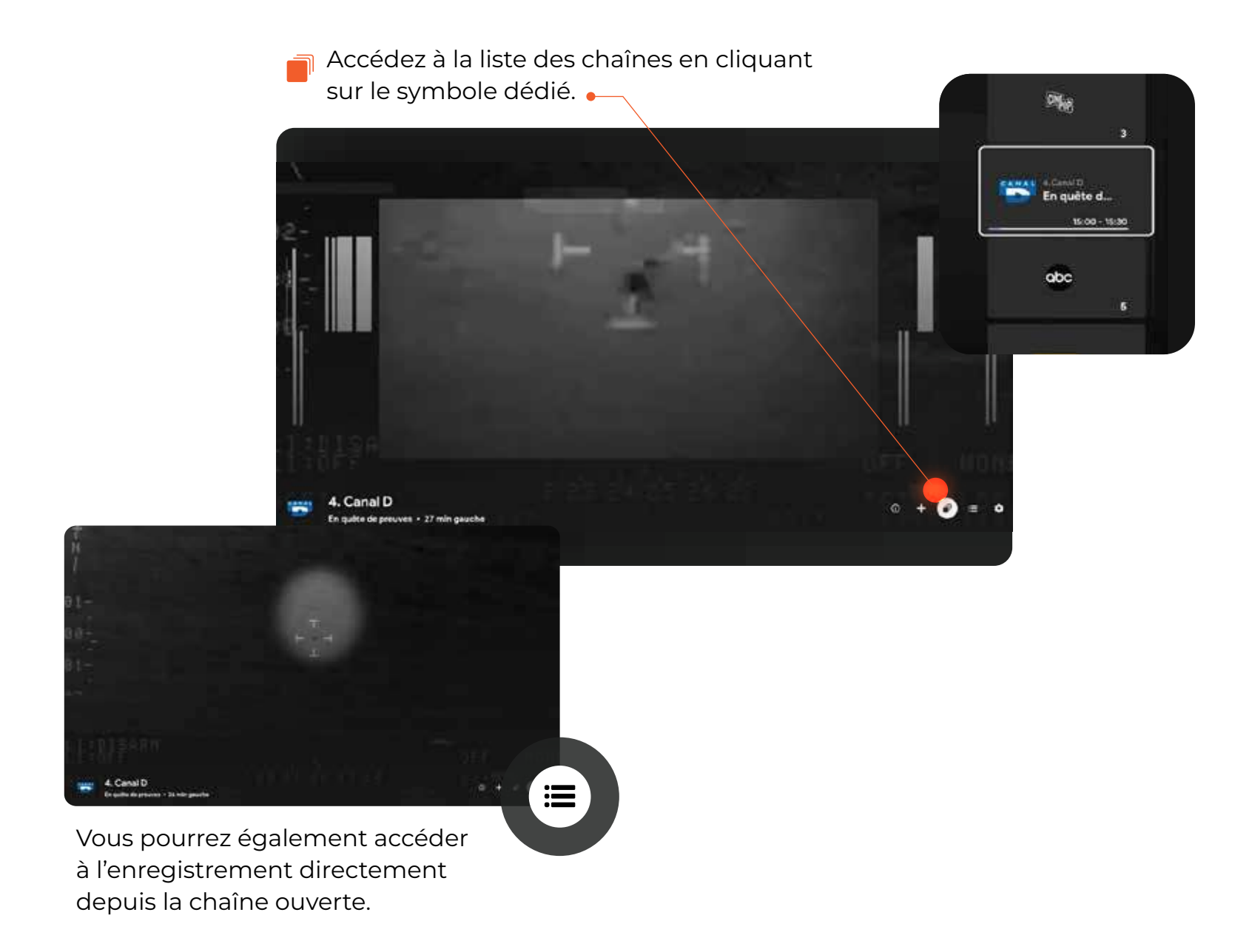

Pour commencer, choisissez la date de diffusion de l'émission. À droite, vous verrez toutes les émissions enregistrées pour cette date.

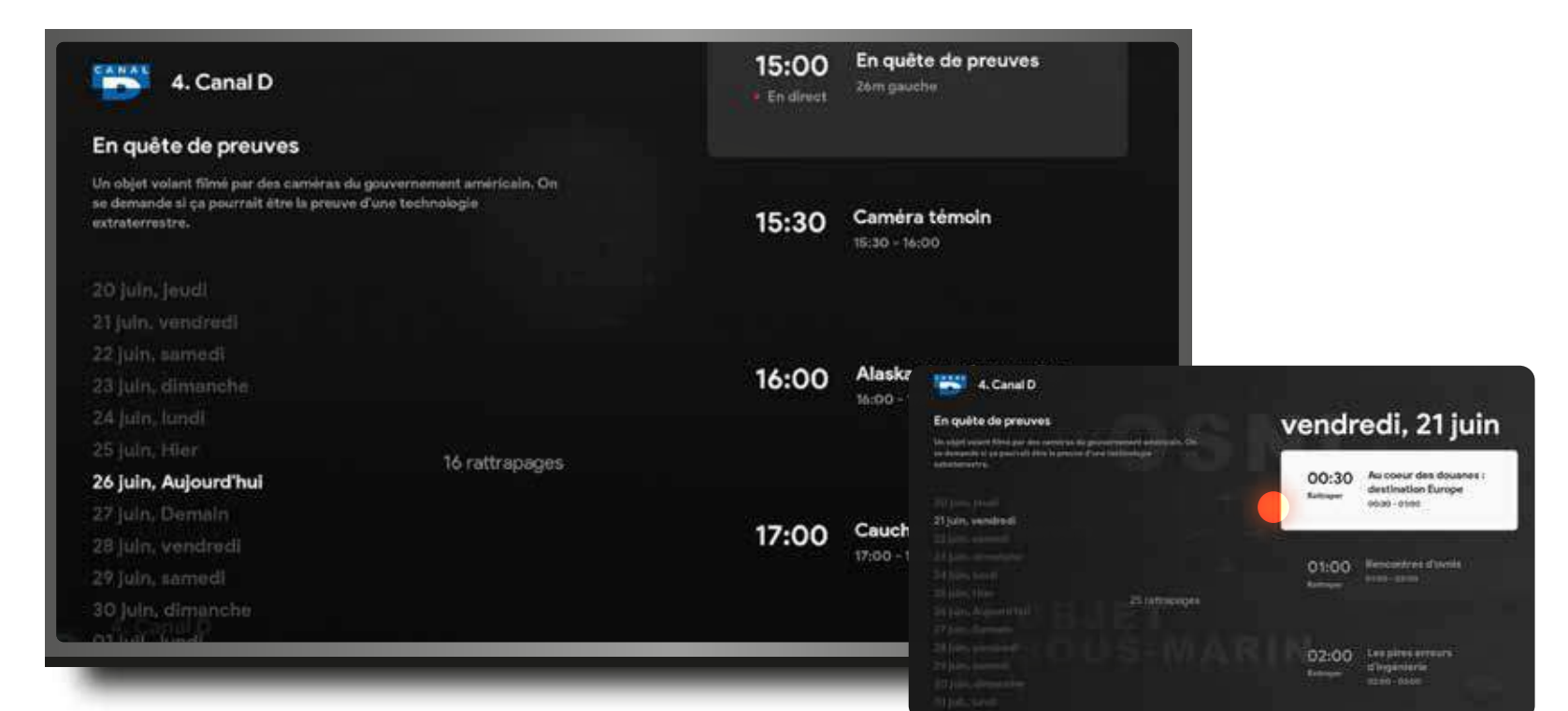

N'oubliez pas de sélectionner celle que vous souhaitez regarder.

| Q | Rechercher  | Ļīste                                        |
|---|-------------|----------------------------------------------|
| ଲ | Domicile    |                                              |
| Q | La télő:    |                                              |
| 3 | Rattrapages |                                              |
|   | EPG         |                                              |
|   | Mes Liste   | Voulez-vous vraiment quitter l'application ? |
|   |             | Oui Annuler                                  |
|   |             |                                              |
|   |             |                                              |
|   |             |                                              |

Pour fermer l'application, il vous suffit de cliquer sur le bouton retour jusqu'à ce que ce message s'affiche :

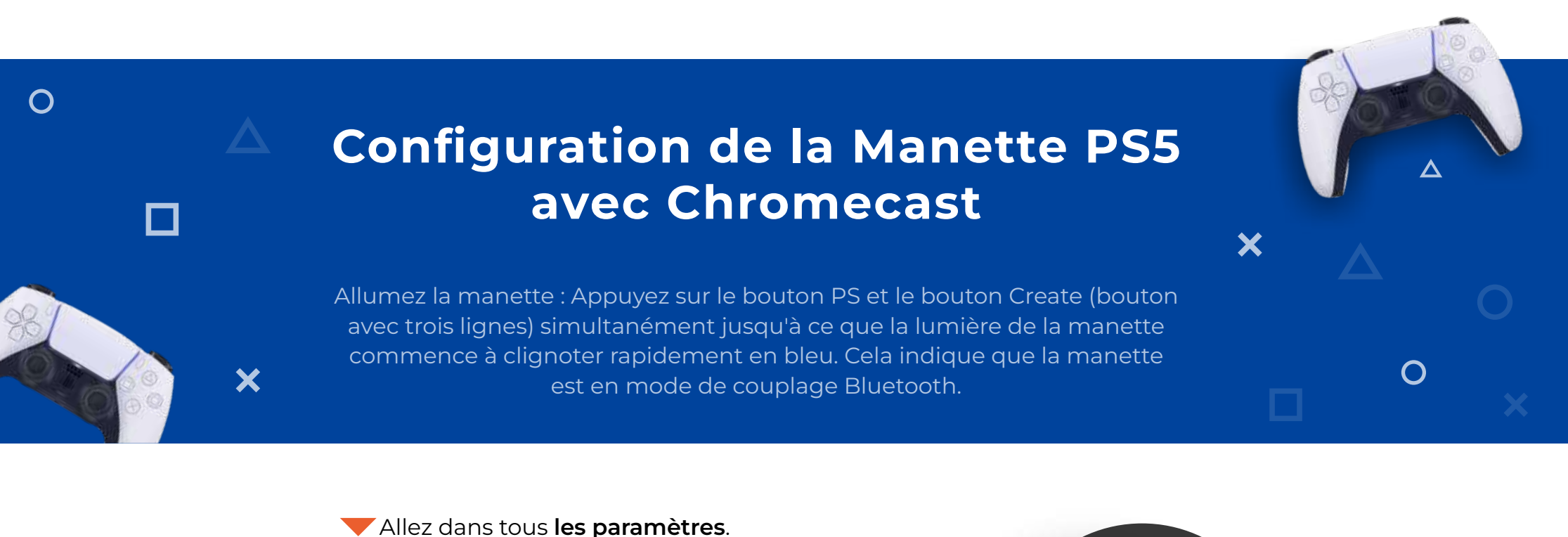

| N Pour vo                          | us Films | Émissions | Applications | Bibliothéque | јец. 18 ј.й.<br>15 h 51              | <b>6</b>                     |
|------------------------------------|----------|-----------|--------------|--------------|--------------------------------------|------------------------------|
| ¶⊈ Reche                           |          |           |              |              | Eorun de veille                      | rous ies parametros          |
|                                    |          |           | 1            |              | Accessibility Accessibility Buetcoth | , Sortie audio               |
|                                    |          |           |              |              | Coronil du jo                        | AR .                         |
| Trouvier die opintonie a ringarder |          |           |              |              | er<br>Recherche vo                   | andris<br>Mill Announced and |

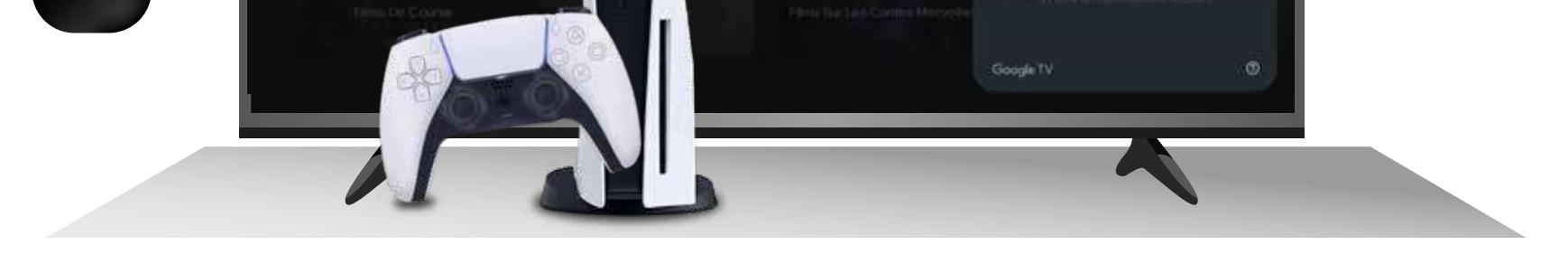

Sélectionnez Télécommande et accessoires.

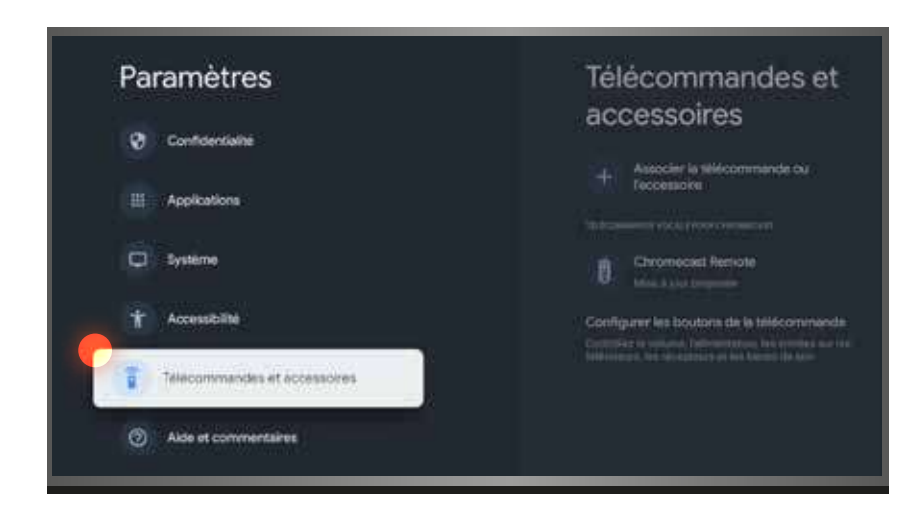

Sélectionnez Associer la télécommande ou l'accessoire.

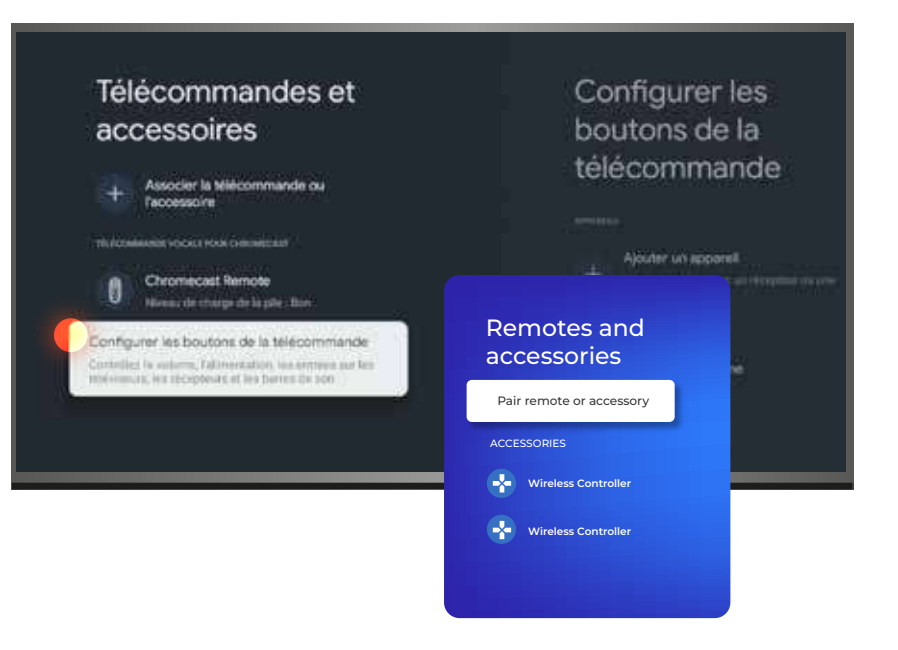

 Votre Chromecast commencera à rechercher les appareils Bluetooth disponibles à proximité.

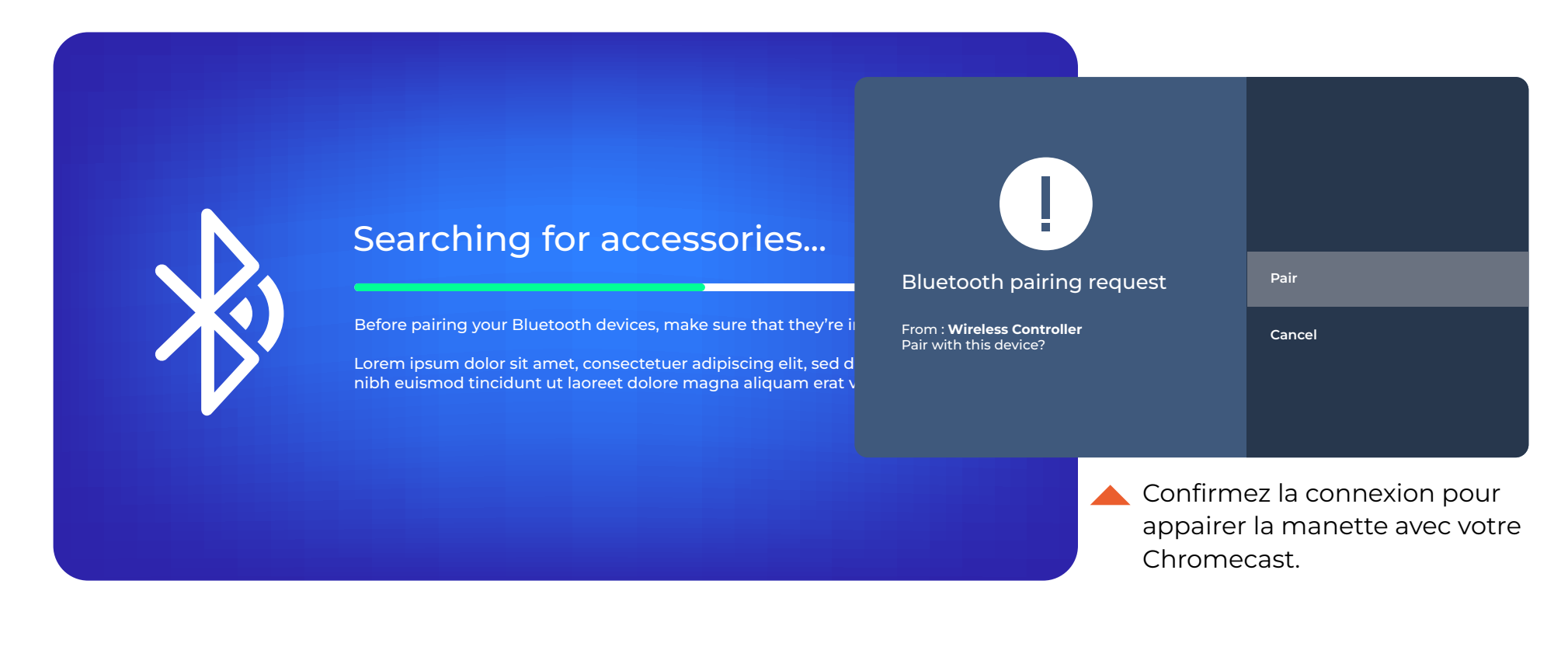

GUIDE D'UTILISATION — Bravo Telecom 6001 Rue Jean Talon Est, St. Leonard, Quebec H1S 1M5 — Bravo Telecom 6001 Rue Jean Talon Est, St. Leonard, Quebec H1S 1M5

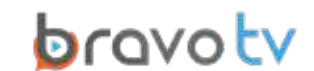

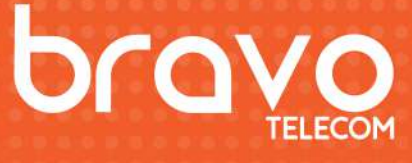

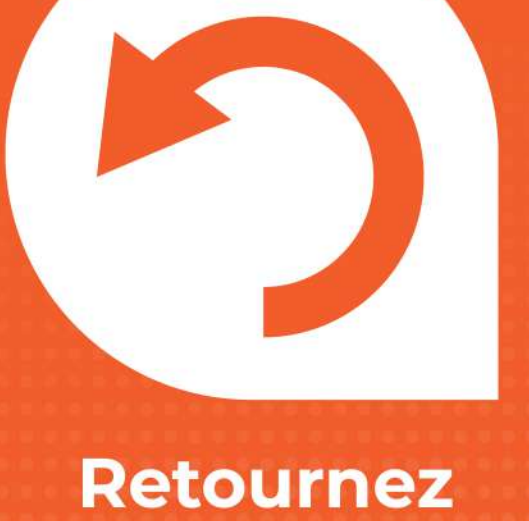

### Retournez vers le support

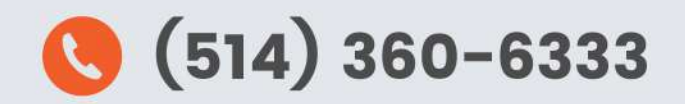

Bravo Telecom,6001 Rue Jean Talon Est,St. Leonard, Quebec H1S 1M5